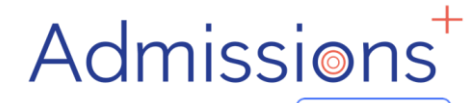

# Supplementary

# Information

Form

# "HOW-TO GUIDE"

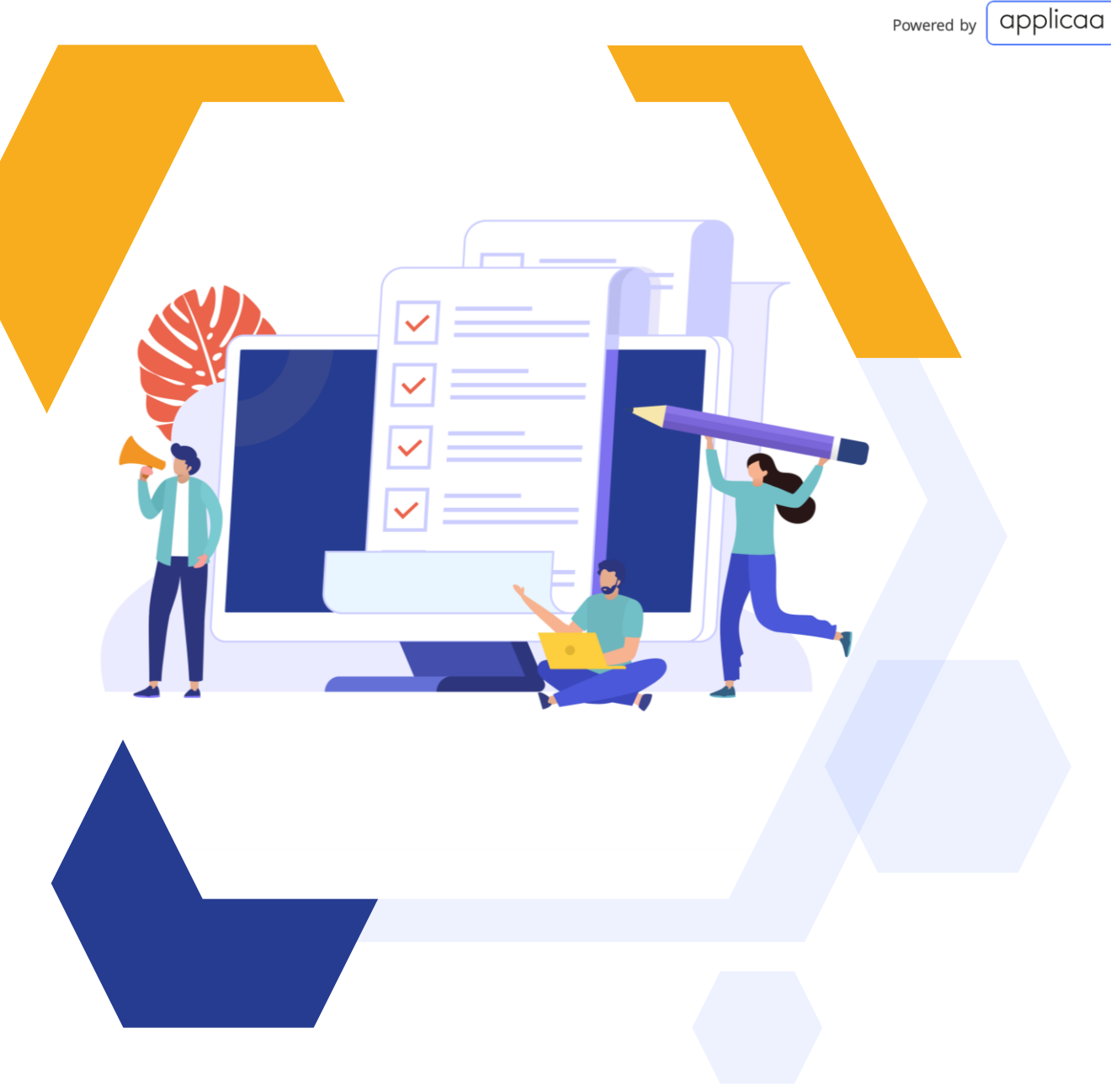

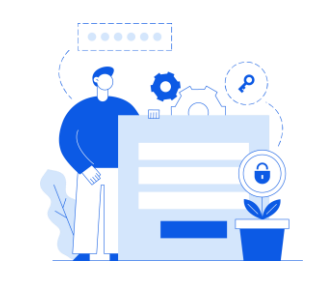

#### WHAT NEXT?

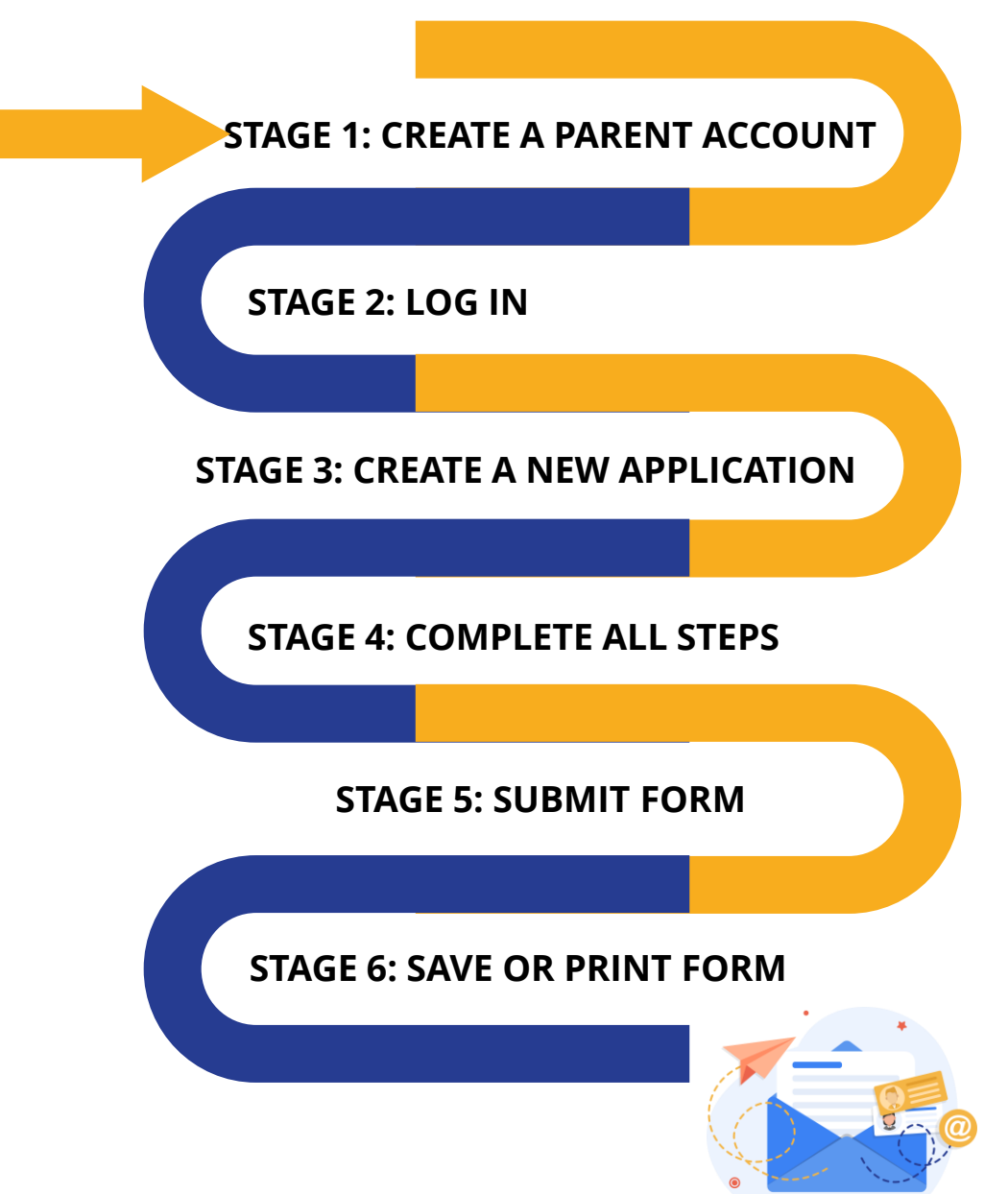

# CREATE A PARENT ACCOUNT

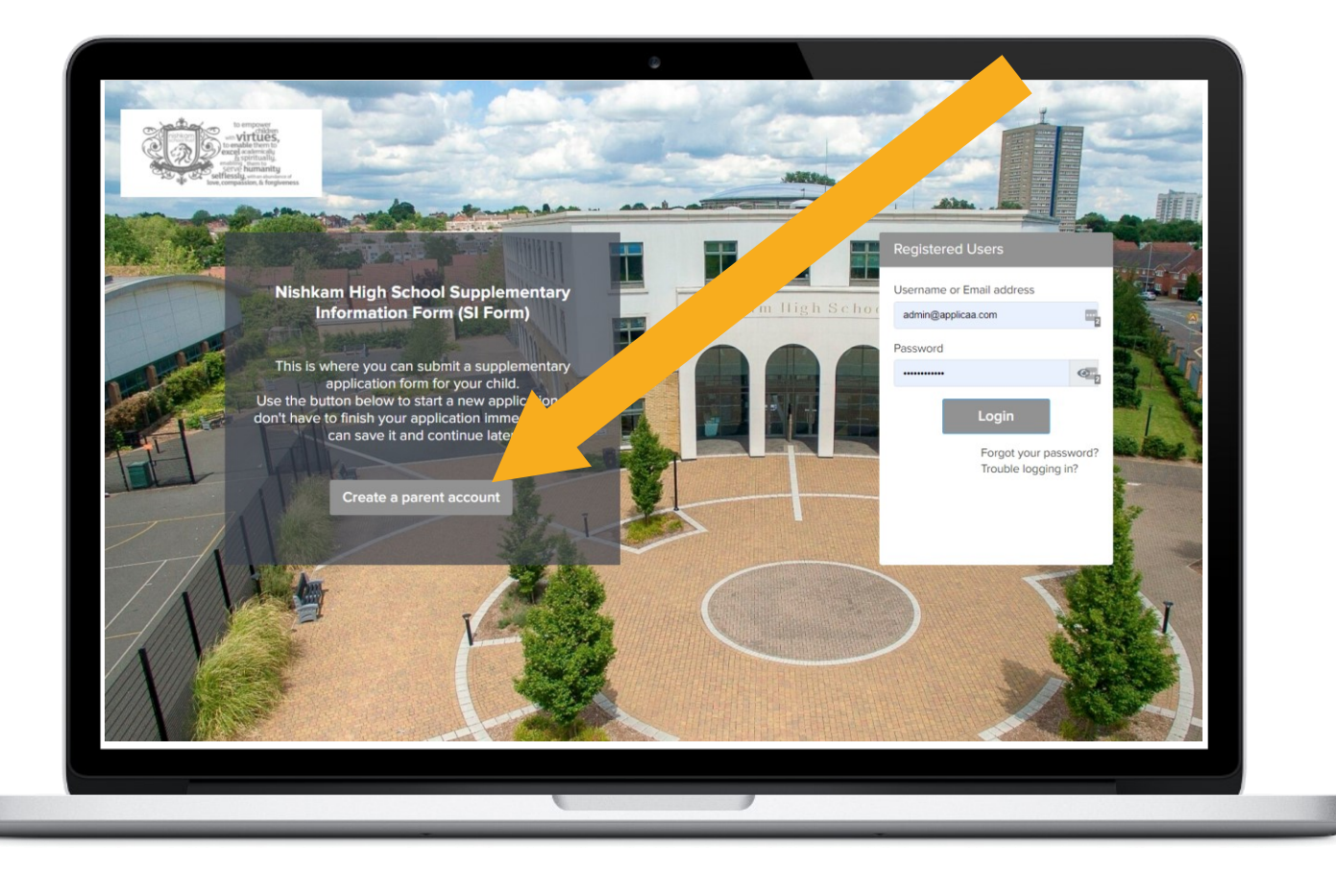

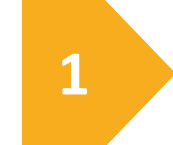

**Click to start the registration** 

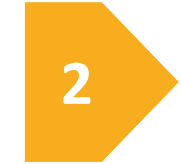

You will need to enter your details and click submit

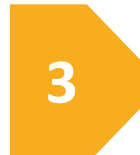

You will need to click on the confirmation email sent to you to log in

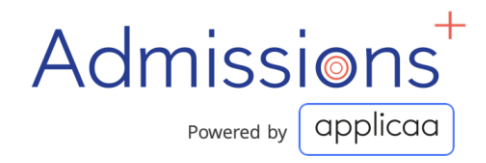

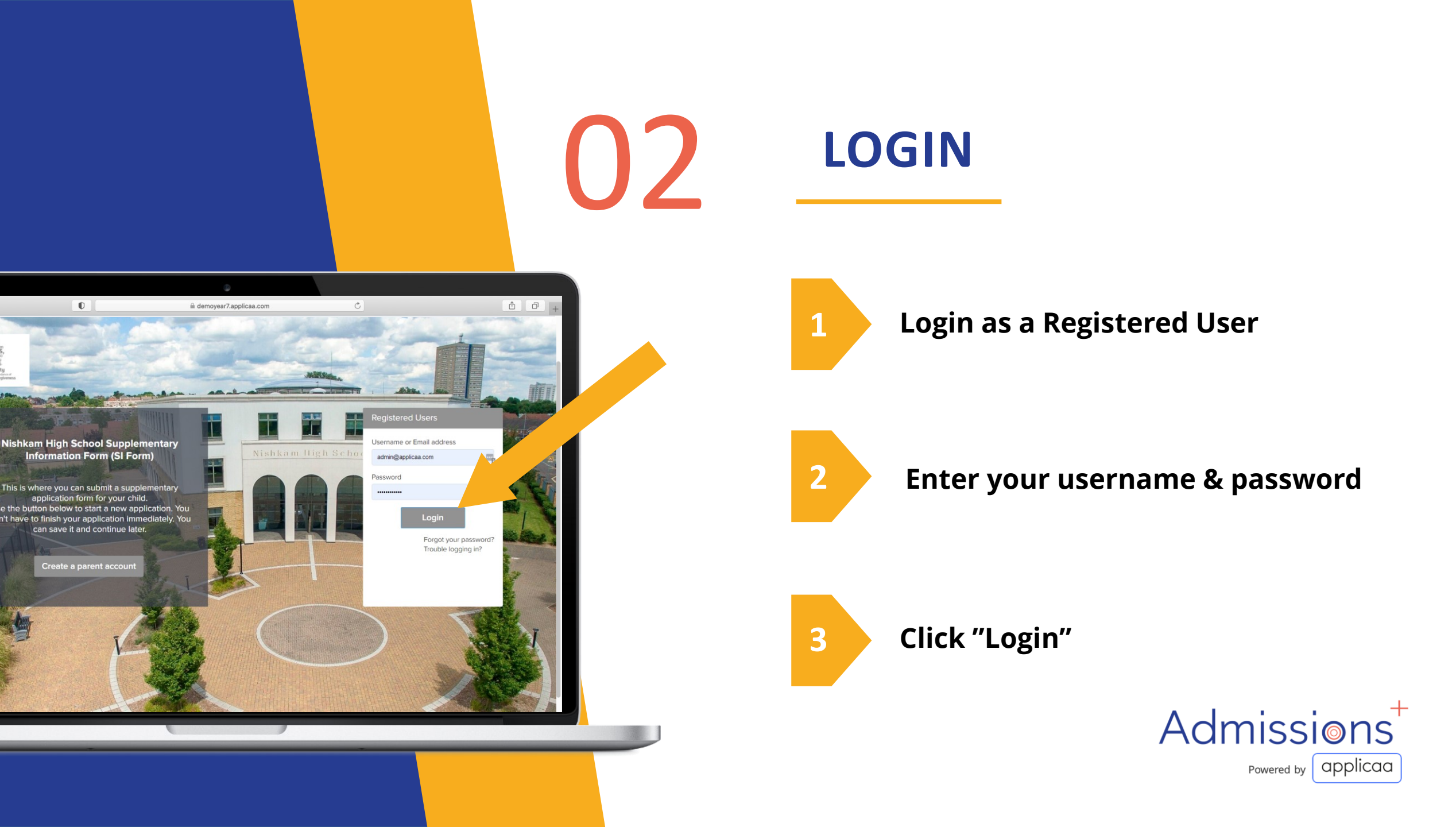

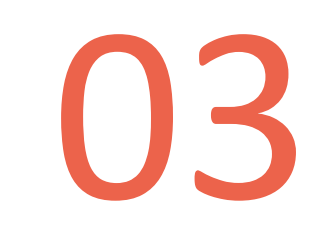

## CREATE A NEW APPLICATION

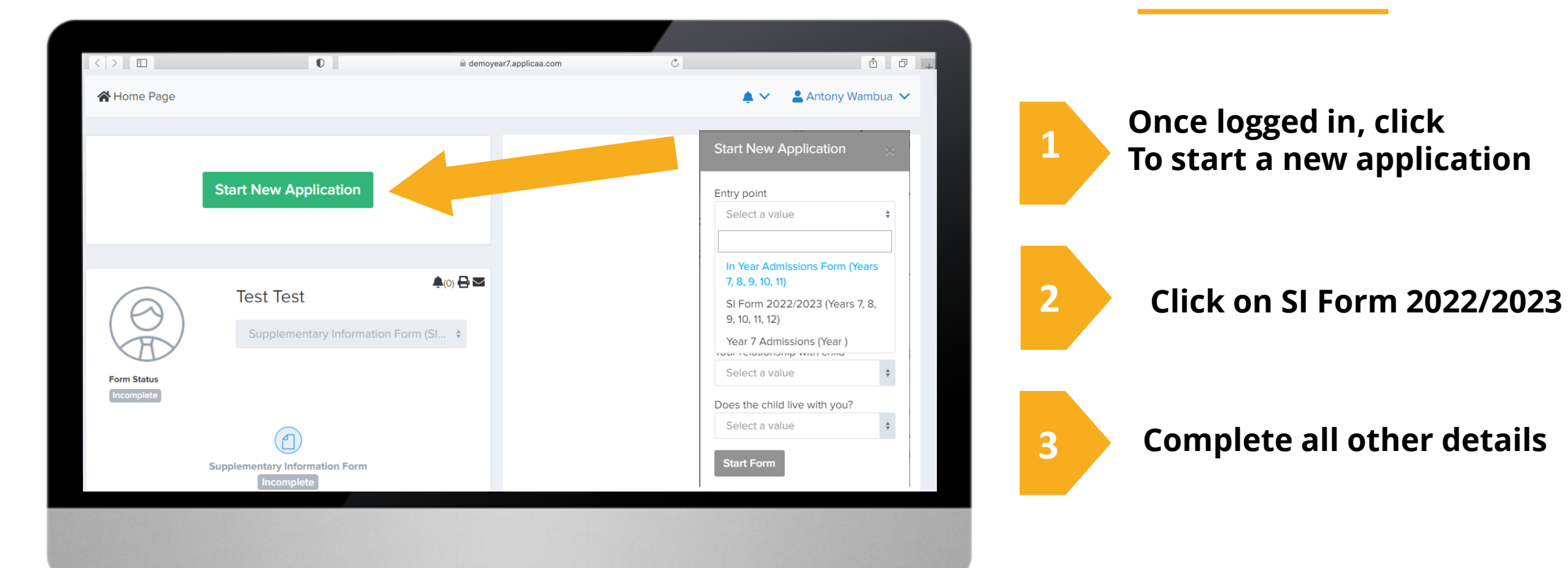

#### **COMPLETE ALL STEPS**

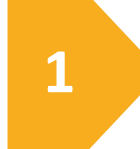

Complete all steps, ensuring the completed confirmation slip is uploaded in step 4

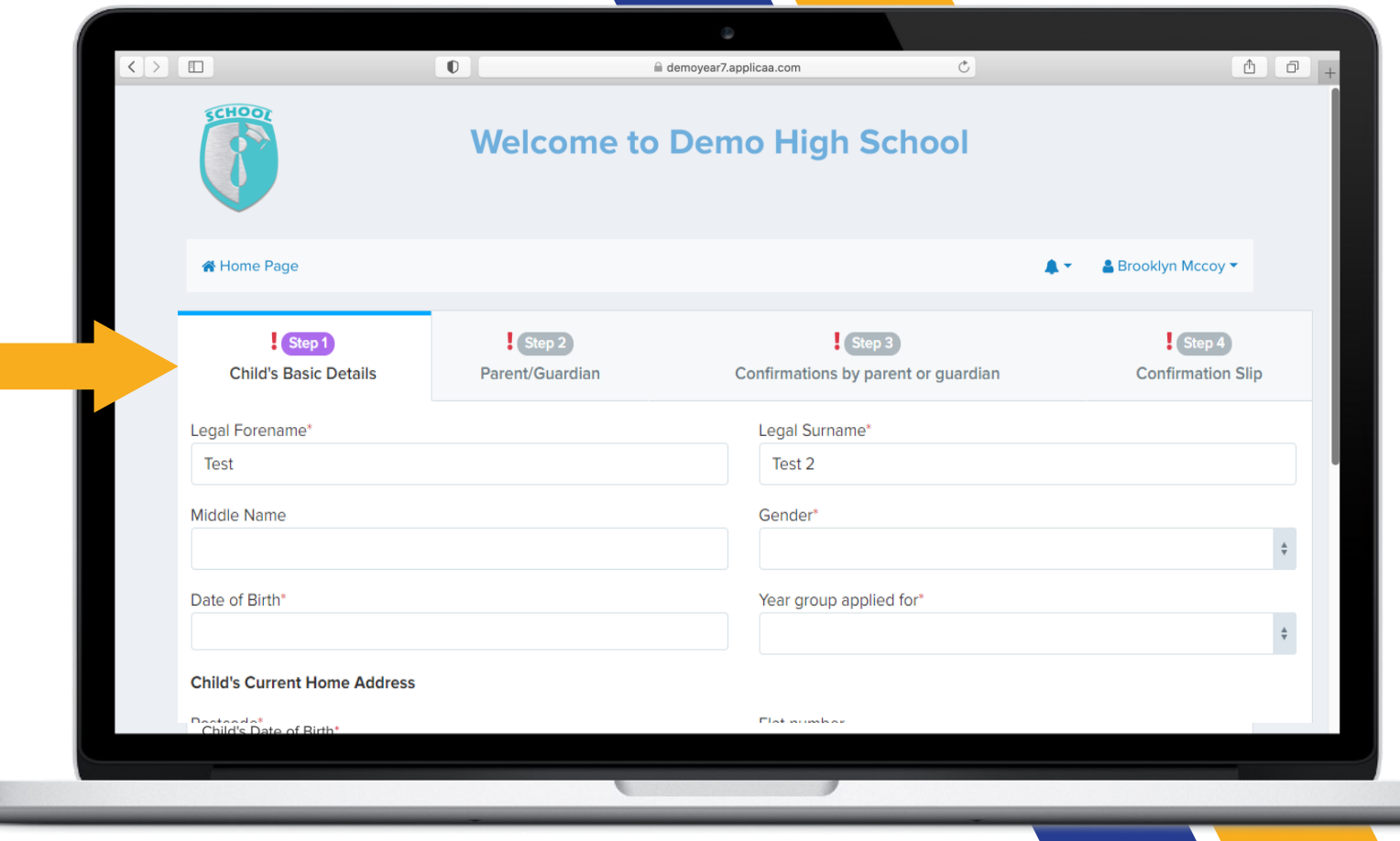

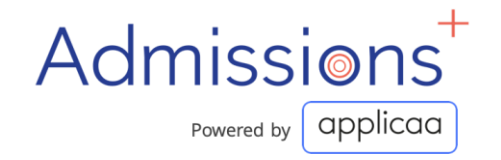

05

#### **SUBMIT FORM**

## Admissions<sup>+</sup>

Once all steps are complete, Click "Submit Application"

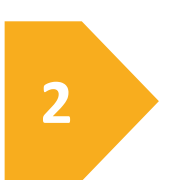

1

If you would like to go back & Modify, click "Previous"

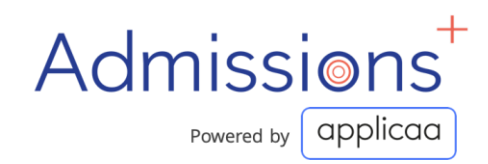

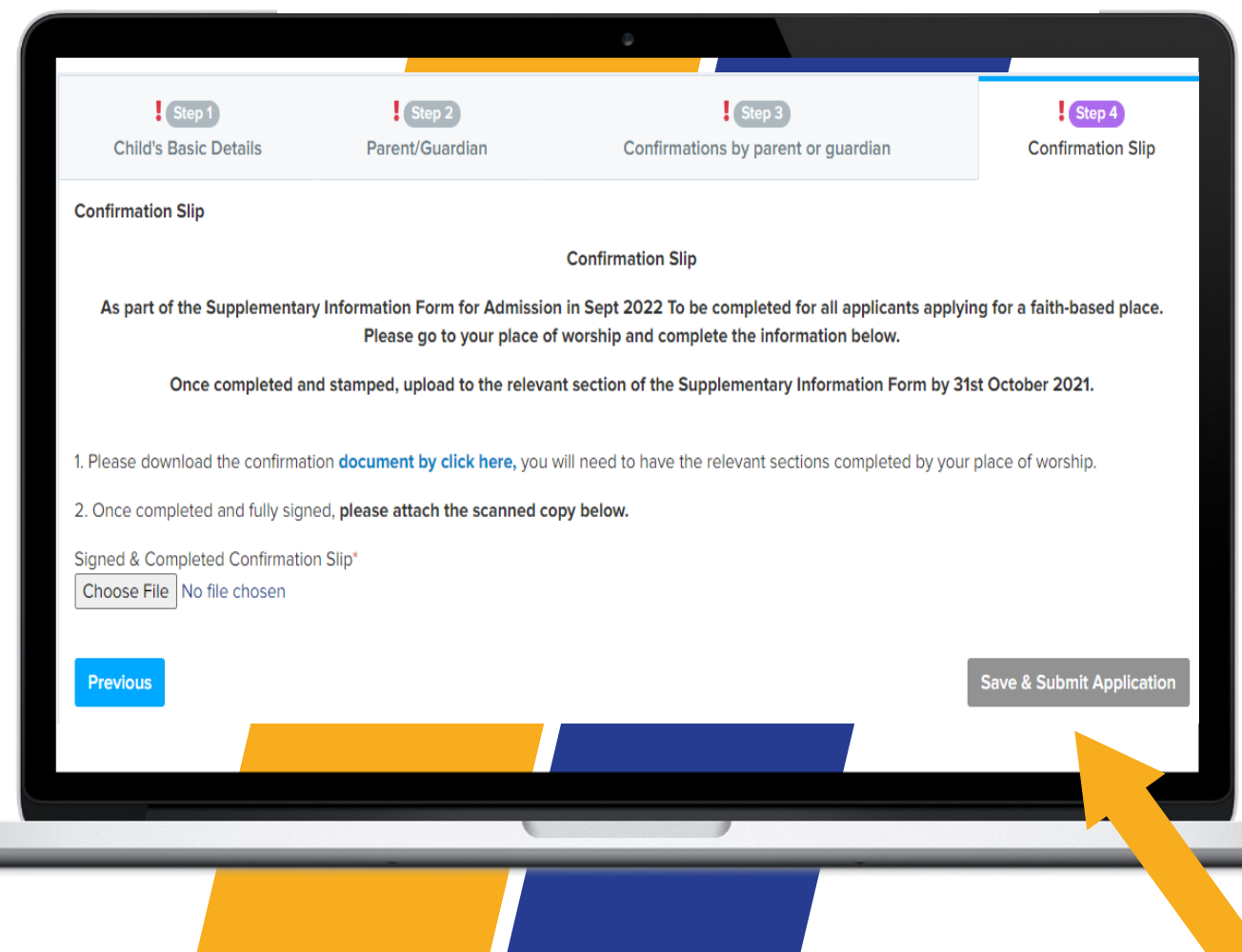

# SAVE OR PRINT FORM

## Admissions<sup>+</sup>

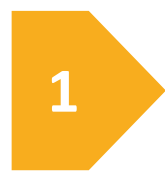

 $()_{h}$ 

To save or print a copy of the SIF, once you have clicked save and submit, go to the print icon

2

Click on the print icon and it will convert the completed form to a pdf for you to either print or save

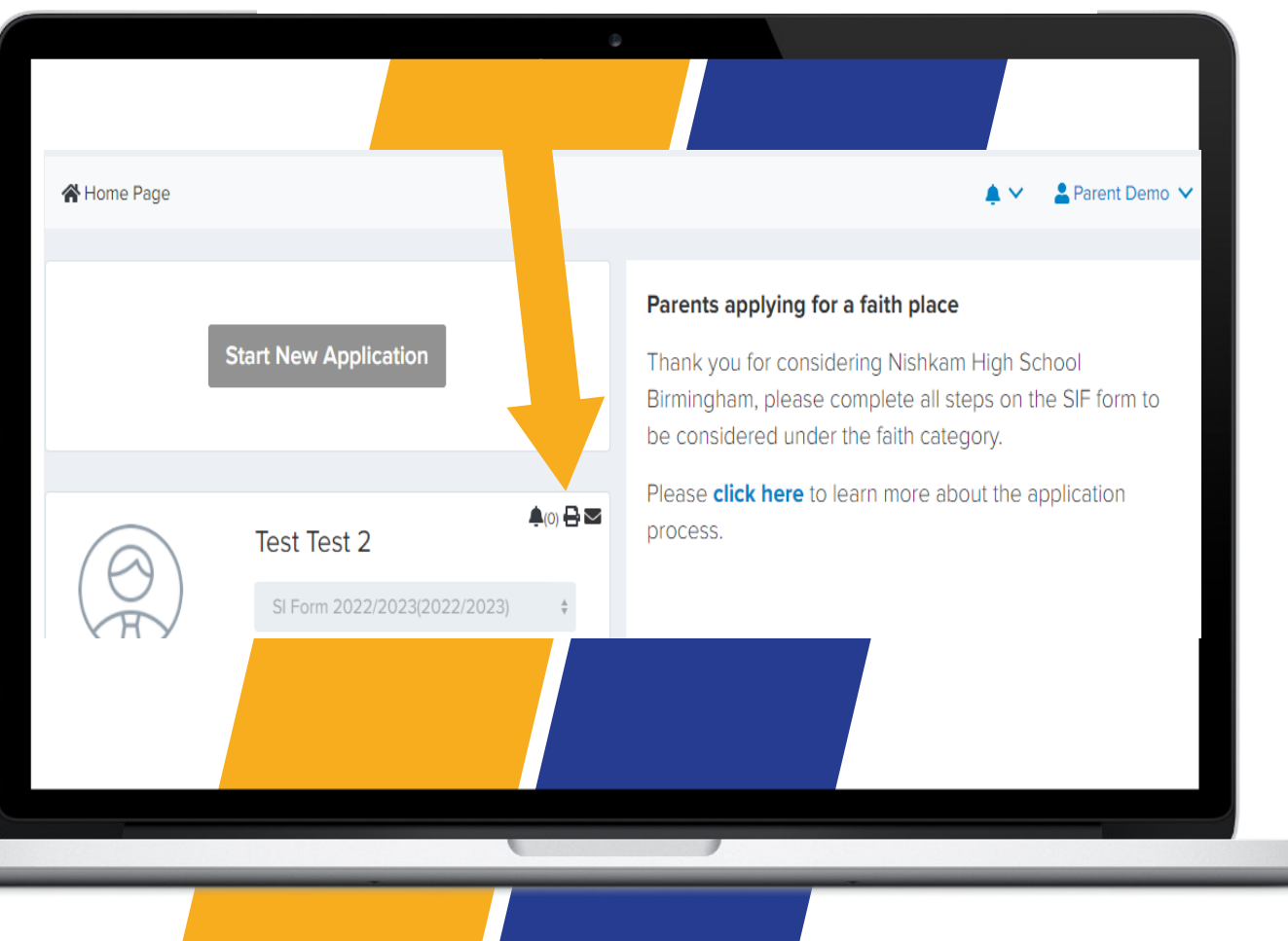

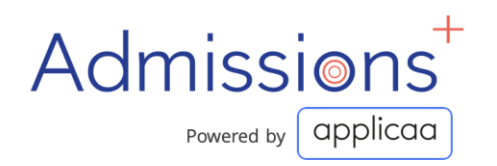

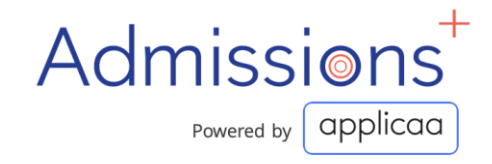

# **THANK YOU** For completing your Supplementary Information Form

Admissions

applicaa

applicaa

app